## Lagra bilder på CD eller USB minne

Användarstöd kliniker

1. Välj undersökningsrad i patienthistorik och klicka på vänster musknapp.

|                         | 2010-10  | -20, 10:     | CI        | lander   | panoramaunuerso           | 01100           | A    |
|-------------------------|----------|--------------|-----------|----------|---------------------------|-----------------|------|
|                         | 2014-02  | -19 13       | CR        | Fot elle | r del därav Höger         | 64800           | A    |
|                         |          |              |           |          | r del därav Höger         | 64800           | A    |
|                         |          |              |           |          |                           |                 |      |
| đ                       | Hämta f  | rån arkiv    |           |          |                           |                 |      |
| la Exportera till media |          |              |           |          |                           |                 |      |
| 4                       | Skriv ut | undersökning | <b>]</b>  |          | nent                      |                 |      |
|                         | Rond     | Exportera pa | tienter o | h unders | ökningar till media, exem | pelvis CD eller | DVD. |
|                         |          |              |           |          |                           |                 |      |

2. Menyn för exportera till media öppnas där du väljer vad som ska exporteras.

| Exportera till media | a                                                             |
|----------------------|---------------------------------------------------------------|
|                      | Välj patienter, undersökningar och serier att exportera       |
|                      |                                                               |
|                      |                                                               |
|                      | 🗄 🔲 🗀 2019-04-03, 13:00, PTA av benartär Vänster (0,0 MB)     |
|                      | 🗄 🔲 🗀 2019-04-03, 12:40, Angio femoralis Vänster (0,0 MB)     |
|                      | 🗄 🔲 🗀 2019-03-22, 12:43, Vilo EKG (0,0 MB)                    |
|                      | 🗄 🔲 🗀 2019-01-02, 12:49, DT inför implant tänder (0,0 MB)     |
|                      | 🗄 🔲 🗀 2018-10-23, 13:08, Tänder panoramaundersökning (0,0 MB) |
|                      | 🚊 🗹 🗀 2014-02-19, 13:33, Fot eller del därav Höger (12,4 MB)  |
|                      |                                                               |
|                      |                                                               |
|                      | CR, T Fot sida DX, 1 bild (6,6 MB)                            |
|                      | 🗄 🔲 🗀 2012-07-19, 12:01, Fot eller del därav Höger (0,0 MB)   |
|                      | 🗄 🔲 🗀 2007-03-19, 10:03, Fot eller del därav Vänster (0,0 MB) |
|                      | 🗄 🗌 🗀 2003-04-25, 08:02, Tänder delstatus (0,0 MB)            |
|                      | 🗄 🗋 📔 2003-04-25, 07:54, Tänder panoramaundersökning (0,0 MB) |

3. Du kan välja vilken information och program som skall medfölja bilderna. Både remiss och svar kan inkluderas. Det är viktigt att DI-COM-bilder och DICOM-visningsprogram alltid inkluderas – dessa är alltid markerad.

| Exportera endast nyckelbilder och nyckelserier | En patient per media                         | Välj alla      |
|------------------------------------------------|----------------------------------------------|----------------|
| Exportera remisser                             | Inkludera bilder och visningar i JPEG-format | Avmarkera alla |
| Exportera scannade dokument                    | Inkludera DICOM-bilder                       |                |
| Exportera utlåtanden (inklusive utkast)        | Inkludera DICOM-visningsprogram              |                |
| Anonymisera                                    | 🗹 Inkludera annoteringar                     |                |

OBS! För exportering av bilder till tandläkare och käkkirurger, se punkt 5.

4. Välj vilken enhet (Destination) som du vill exportera till i dropdown listan. Klicka OK för att starta export.

| Destination:                                                                                                    |           |
|----------------------------------------------------------------------------------------------------|-----------|
| Flyttbar (D:\) (Ingen media) $\sim$                                                                                            |           |
| Note that images will be exported with their original orientation and may be<br>displayed differently in the receiving system. | OK Avbryt |

5. För exportering av bilder som ska hanteras av tandläkare och käkkirurger, bocka i rutan "Inkludera bilder och visningar i JPEG-format"

| DБ                                                                   | portera endast nyckelbilder och nyckelserier | Inkludera bilder och visningar i JPEG-format | Välj alla      |
|----------------------------------------------------------------------|----------------------------------------------|----------------------------------------------|----------------|
| ШБ                                                                   | portera remisser                             | 🗹 Inkludera DICOM-bilder                     | Avmarkera alla |
| E                                                                    | portera skannade dokument                    | 🗹 Inkludera DICOM-visningsprogram            |                |
| ПБ                                                                   | portera utlåtanden (inklusive utkast)        | 🗹 Inkludera annoteringar                     |                |
| E                                                                    | n patient per media                          | Ta med videor och PDF-filer i originalformat |                |
| <ing< td=""><td>jen anonymisering&gt;</td><td>~</td><td></td></ing<> | jen anonymisering>                           | ~                                            |                |
| Dest                                                                 | nation:                                      |                                              |                |

GÄLLER FÖR VERKSAMHET Bild- och funktionsmed Länsklinik PUBLICERINGSDATUM [Publiceringsdatum] DOKUMENT-ID Isradlan-4-1321 ANSVARIG

Johannes Arnesen

VERSION 4.0 UPPRÄTTAD AV Johannes Arnesen